1/2

Ir al Índice General de Ayuda de Symposium

## Buscar factura por recibo

Desde el **Panel Económico > Herramientas > Buscar factura por recibo** es posible editar y emitir facturas:

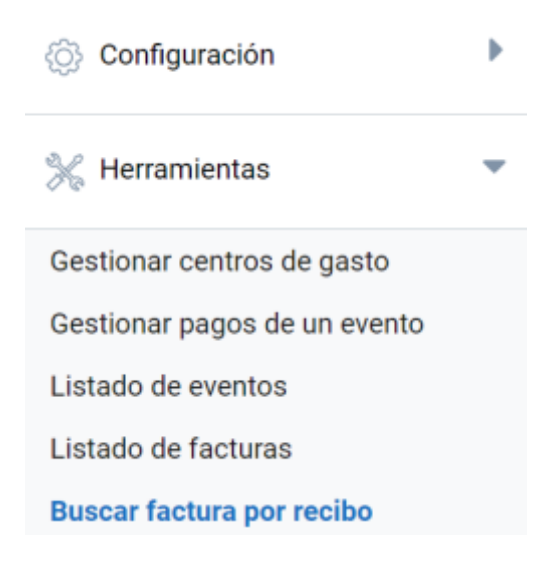

Este menú permite obtener los datos de facturación (si los hubiera) vinculados a cada recibo, número que podrás revisar desde Gestionar pagos de un evento. Por tanto, resulta útil para:

## Crear factura no solicitada durante el proceso de inscripción

Sería necesario buscar el recibo y hacer clic en Ver datos de facturación:

| 1630789<br>buscar<br>Evento 102105 (Jornadas completas de SYMPOSIUM)                                            |
|----------------------------------------------------------------------------------------------------|
| buscar<br>ivento 102105 (Jornadas completas de SYMPOSIUM)                                                       |
| ivento 102105 (Jornadas completas de SYMPOSIUM)                                                                 |
| vento 102105 (Jornadas completas de SYMPOSIUM)                                                                  |
| vento 102105 (Jornadas completas de SYMPOSIUM)                                                                  |
| terror (contacto complete de ormi colomy                                                                        |
|                                                                                                    |
| Puedes ponerte en contacto con el pagador de este recibo en: support@symposium.events                           |
| echa de creación del recibo: 2023-07-24 13:57:27                                                                |
| antidad total del recibo: 20€                                                                                   |
| Duadas amitir la factura nara asta ración nandiante de nano. Si al comprador no indicó datos, reimaro           |
| <ul> <li>To doba comentaria para case recebe pendence de pago or el comprador no moro davido primero</li> </ul> |
| tendras que escribirlos, se generara una proforma. Repite la operación para emitir la factura definitiva.       |

Como el recibo no ha sido facturado, la plataforma te preguntará si quieres crear una factura. En caso afirmativo, se abrirá el formulario de facturación en el que podrás incluir los datos de destinatario que te aporte el solicitante de la factura.

## Corregir los datos de una factura

Corregir los datos de una factura.

## Emitir factura definitiva a los asistentes que la necesitan para realizar el pago

Corregir los datos de una factura.

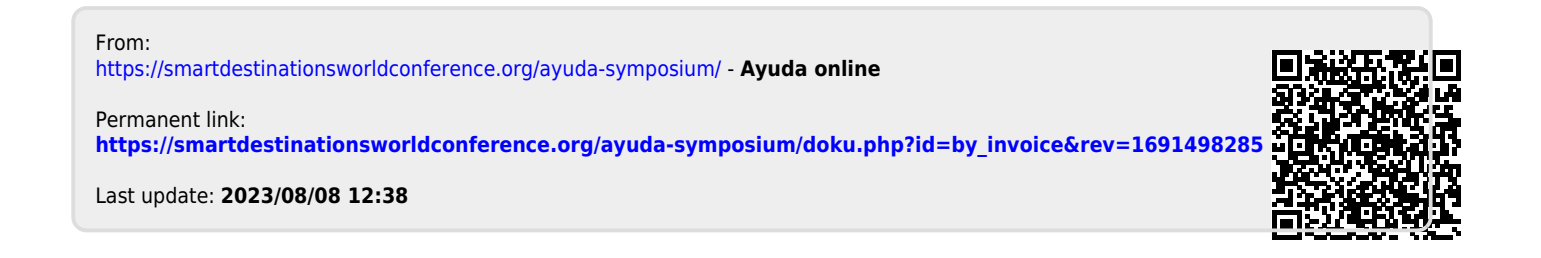